### DTI - FCE

## https://revistas.unc.edu.ar/index.php/DTI/

| DUICIO ACERCA DE DUICIAR SE SIÓN RESI<br>Jolein & Documentos de Trabajo de Jovestinación                                                                                                    | ISTRASS CATEGORÍAS BUSCA ACTUAL ARCHIVOS                                                                                                    | open Journal, systems<br>Servicio de avuda de la revista                                                                                                    |
|----------------------------------------------------------------------------------------------------|----------------------------------------------------------------------------------------------------|----------------------------------------------------------------------------------------------------|
| Documentos de Trabajo d                                                                                                    | e Investigación de la Facultad de Ciencias Económicas (DTI-FCE)                                                                                                    | u Gu ARSO (A<br>Normane de usuante)e<br>Contreseñe<br>No cerant esetón                                                                                                    |
| Decementes de Trabajo de Investigación es aditado<br>las decentes de la Recultad la difusión de las resultas<br>Las artículas no deben haber sido publicados previa<br>Abordará las siguientes temáticas: Administración, C | per la fecultad de Ciendes Beonómicas de la Universidad Nacional de Córdeba, es una publicación científica y sus objetivos son: promover entre<br>des de las proyectas de investigación y generar espacios institucionales para forfalecer la comunidad académica<br>mente en revistas y/o libres. Se evaluará positivamente que hayan sido presentados en reunienes o congresos científicos de reconocida colidad.<br>Iontabilidad, Beonomía, Batadística y Demografía. | Internation<br>INFORMACIÓN<br>• En Internation<br>• En Anderson Sa<br>• En En Externation for                                                                                                    |
|                                                                                                    | DTI - FCE                                                                                                    | IOIONA<br>Second Works<br>Second Units A Second A<br>Contractor De LA Revert A<br>Surger                                                                                                    |
|                                                                                                    | Documentos de Trabajo de<br>Investigación de la<br>Facultad de Ciencias Económicas                                                                                                    | Lowerhan-<br>e Sociolizatio<br>e Sociolizatio<br>e Sociolizatio<br>e Sociolizatio<br>e Sociolizatione<br>e Sociolizatione<br>e Socioli |
|                                                                                                    |                                                                                                    | NOT SIGALON ES<br>- Otto<br>- Suscitores                                                                                                    |
|                                                                                                    | 2016                                                                                                    |                                                                                                    |
|                                                                                                    | - ISSN                                                                                                    |                                                                                                    |

Publicación de la Facultad de Ciencias Sconómicas de la Universidad Nacional de Córdoba. Contacto: Av. Velparates a/n. Ciudad Universitaria, <u>X3000HSV</u> Córdoba, Argonôma Tel. 54-53:4437300, interne 4533 E-mail: difecuneggamelicaem

#### ((3)) \*\*\*\*\*\*\*\*

http://orcetivecommons.org/licenses/by-ne-nd/4.0

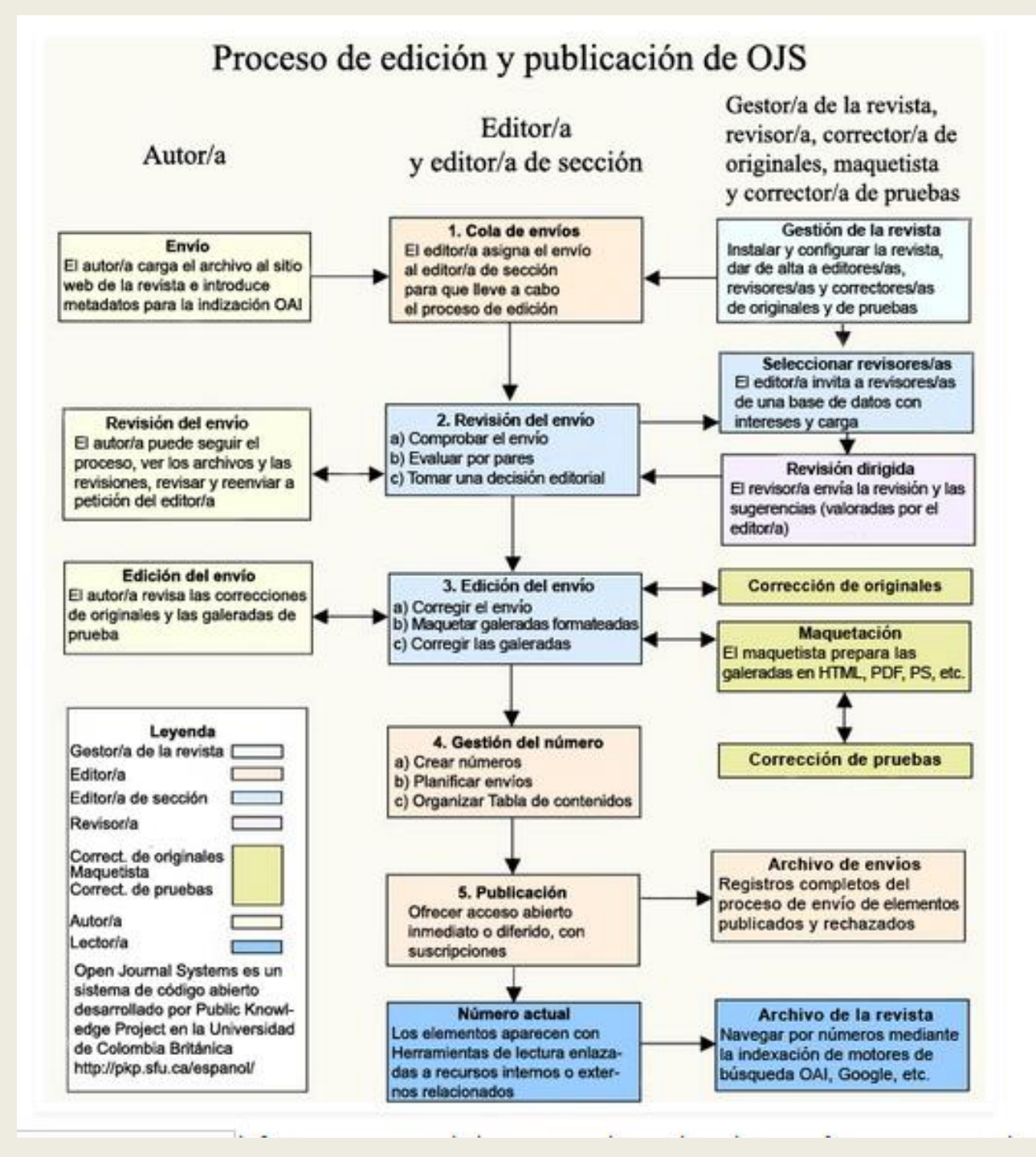

#### Registrarse como autor para poder enviar un artículo a DTI-FCE

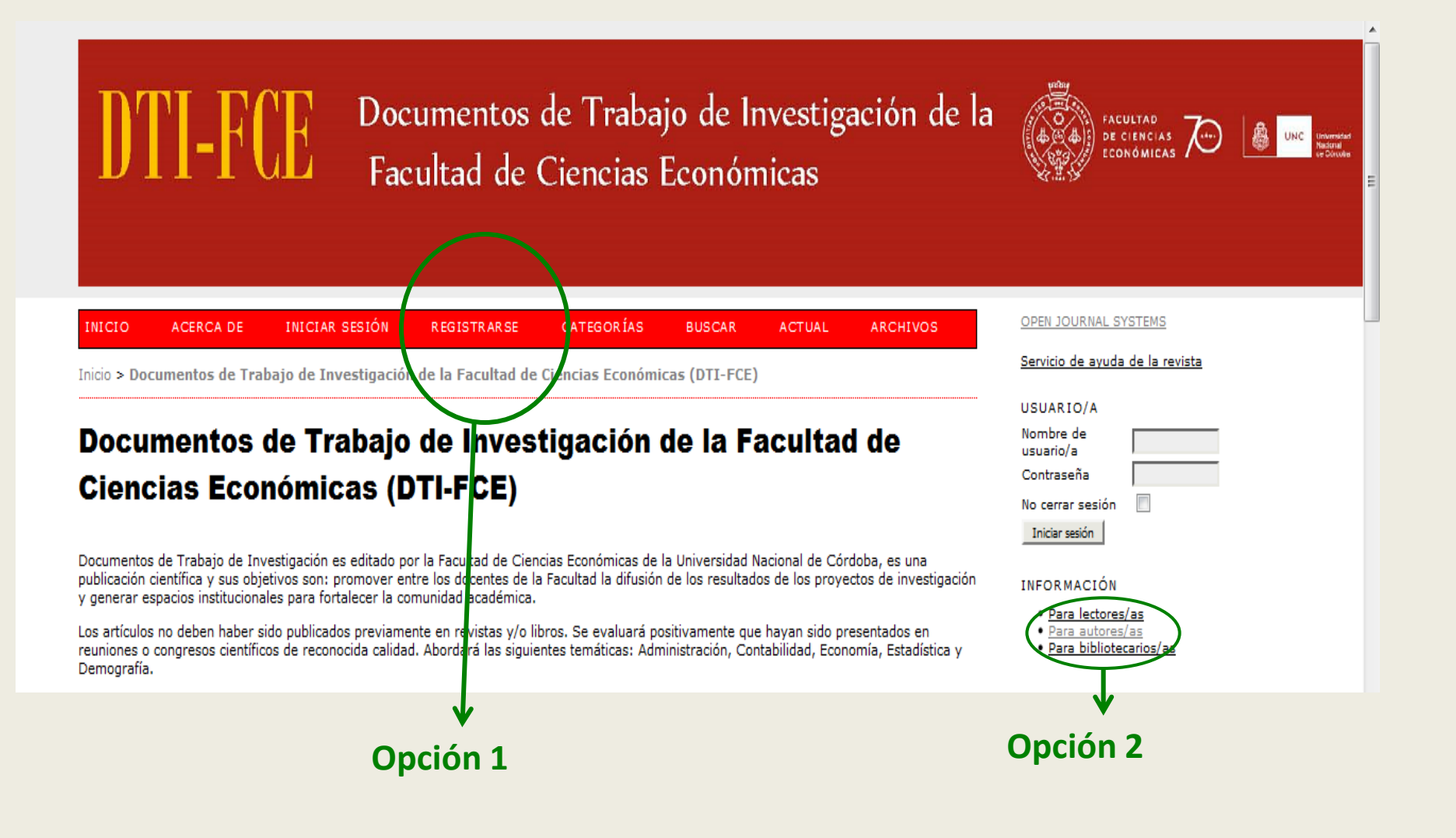

## Registrarse completando los campos obligatorios donde aparece el asterisco (\*)

-

#### Nombre de Registrarse usuario/a Contraseña No cerrar sesión Rellene el formulario para registrarse en el sitio. Iniciar sesión Haga clic aquí si ya está registrado con esta u otra revista de este sitio. INFORMACIÓN Perfil Para lectores/as Para autores/as Para bibliotecarios/as Nombre de usuario/a \* El nombre de usuario/a debe contener únicamente letras minúsculas, números y guiones/guiones bajos. IDIOMA Contraseña \* Escoge idioma La contraseña debe tener al menos 6 caracteres. Español Ţ Repetir contraseña \* Entregar Validación \* CONTENIDO DE LA REVISTA b 5 Buscar Ámbito de la búsqueda Todo Introduzca las letras tal como aparecen en la imagen de arriba. Buscar Examinar Saludo Por número Por autor/a Nombre \* Por título Otras revistas Segundo nombre <u>Categorías</u> Apellidos \* Iniciales Joan Alice Smith = JAS TAMAÑO DE FUENTE Sexo -ÂA A. A Institución NOTIFICACIONES

Completar el campo obligatorio marcado con asterisco (\*). En el punto 1 marcar opción autor a parte de la de lector que ya esta dada por defecto. Punto 2 presionar botón REGISTRARSE

| /   |                              |                                                                                                    |
|-----|------------------------------|----------------------------------------------------------------------------------------------------|
| (   | Correo electronico *         | DECLARACION DE PRIVACIDAD                                                                                                |
|     | Confirmar correo electrónico |                                                                                                    |
|     | ORCID ID                     |                                                                                                    |
|     |                              | Solo el <u>Registro ORCID</u> puede asignar ORCID iDs. Debes aceptar sus estándares para disponer de ORCID iDs e incluri |
|     | 1101                         | la UKL completa (pe. http://orcid.org/0000-0002-1825-0097).                                                              |
|     | Taláfana                     |                                                                                                    |
|     | Telefono<br>Ferr             |                                                                                                    |
|     | Fax                          |                                                                                                    |
|     | Direction postal             |                                                                                                    |
|     |                              |                                                                                                    |
|     |                              |                                                                                                    |
|     |                              |                                                                                                    |
|     |                              |                                                                                                    |
|     |                              | 👗 🔖 🚵   В 🗶 🗵 😑 🏣   🖘 🔅 🎯 нтт. 💷 🌺                                                                                       |
|     | País                         |                                                                                                    |
|     | Resumen biográfico           |                                                                                                    |
|     | (p. ej. departamento y       |                                                                                                    |
|     | rango)                       |                                                                                                    |
|     |                              |                                                                                                    |
|     |                              |                                                                                                    |
|     |                              |                                                                                                    |
|     |                              | 👗 🕼 🔀   B 🗶 🗓 듣 😥 😥 🞯 #m. 🔲 嚢                                                                                            |
|     | Confirmación                 | 🗵 Enviarme un correo electrónico de confirmación que incluya mi nombre de usuario/a y contraseña                         |
|     | Idiomas de trabajo           | English                                                                                                    |
|     |                              | Español                                                                                                    |
|     |                              | Português (Brasil)                                                                                                    |
| - ( | Registrarse como             | V Lector/a: Recibirá una potificación en su correo electrónico cuando se publique un puevo púmero do la revista          |
|     |                              | Lector/al Recibira dila notificación en su coneo electrónico cuando se publique di indevo numero de la revista           |
|     |                              |                                                                                                    |
|     | Registrarse Cancelar         |                                                                                                    |
|     | Conceal                      |                                                                                                    |
|     | * Indica campo obligatorio   |                                                                                                    |

### AUTOR

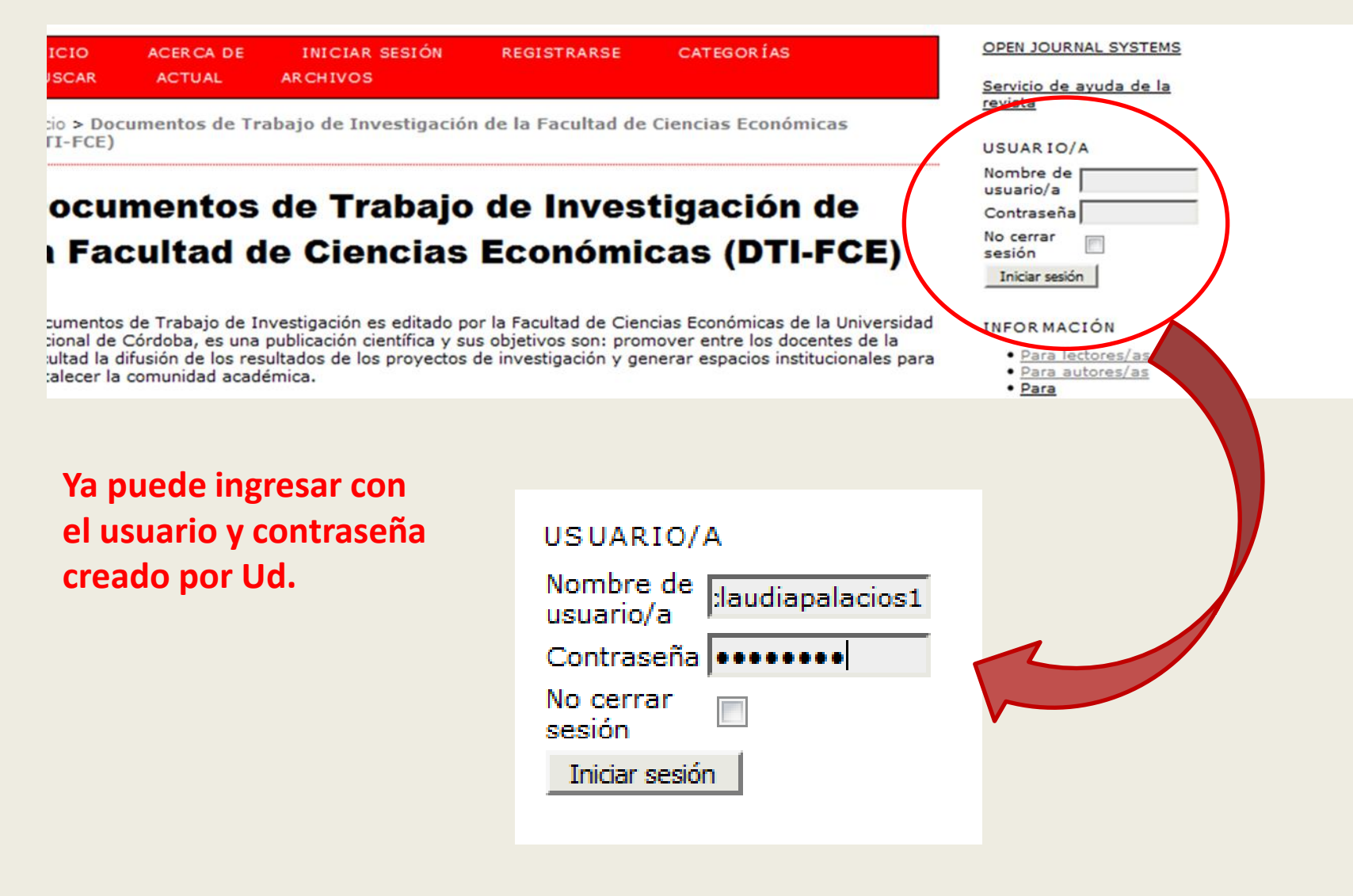

Clickear sobre NUEVO ENVIO para proceder a los pasos de envio de artículos

# Documentos de Trabajo de Investigación de la Facultad de Ciencias Económicas (DTI-FCE)

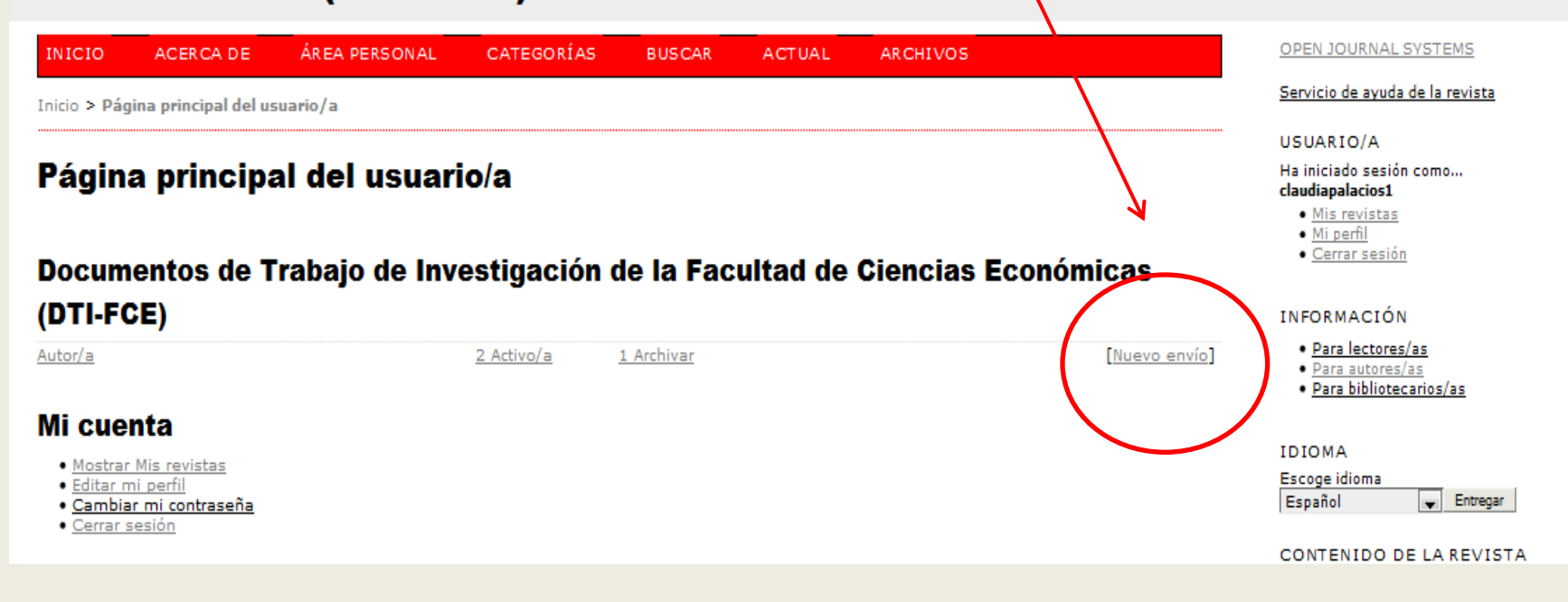

Se deben completar 5 pasos para el envío de los artículos

Por autor/a

Por título

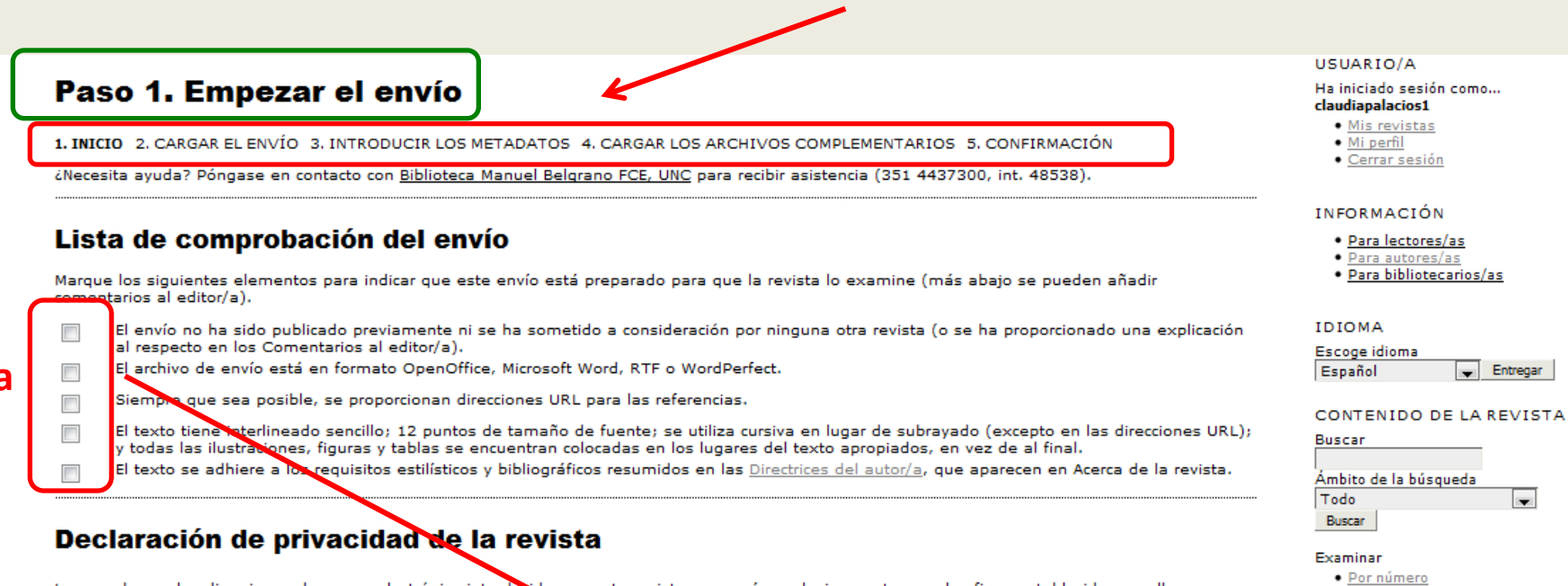

Los nombres y las direcciones de correo electrónico introducidos en esta revista se usarán exclusivamente para los fines establecidos en ella y no se proporcionarán a terceros o para su uso con otros fines.

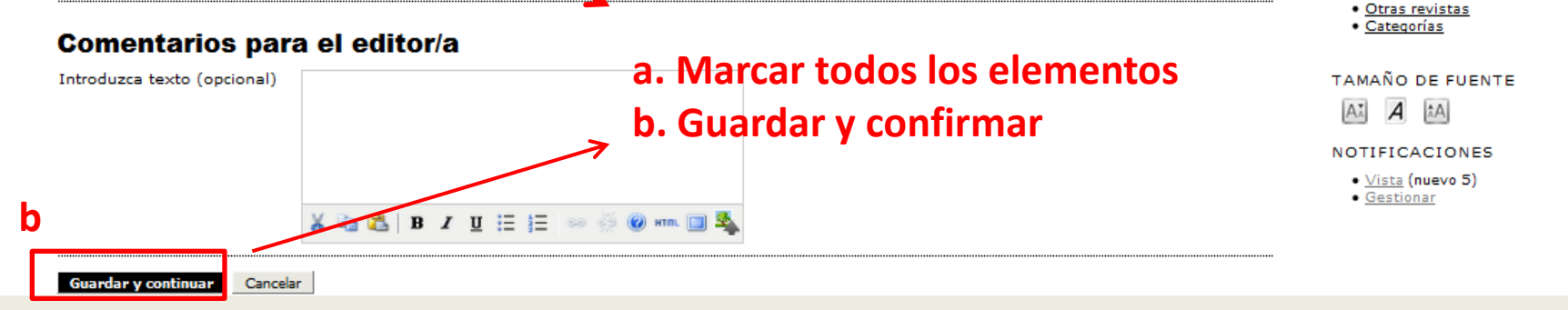

## a. Buscar el archivo y luego presionar botón cargar

| IICIO ACERCA DE                                                                                                    | ÁREA PERSONAL                                                                                                    | CATEGORÍAS                                                                                                    | BUSCAR                                                                                                    | ACTUAL                                                                                                    | ARCHIVOS                                                                                                    |                                                             | OPEN JOURNAL SYSTEMS                                                                                        |
|----------------------------------------------------------------------------------------------------|----------------------------------------------------------------------------------------------------|----------------------------------------------------------------------------------------------------|----------------------------------------------------------------------------------------------------|----------------------------------------------------------------------------------------------------|----------------------------------------------------------------------------------------------------|-------------------------------------------------------------|----------------------------------------------------------------------------------------------------|
| cio > Usuario/a > Autor/a > E                                                                                                    | nvíos > Nuevo envío                                                                                                    |                                                                                                    |                                                                                                    |                                                                                                    |                                                                                                    |                                                             | Servicio de ayuda de la revis                                                                               |
|                                                                                                    |                                                                                                    |                                                                                                    |                                                                                                    |                                                                                                    |                                                                                                    |                                                             | USUARIO/A                                                                                                   |
| aso 2. Cargar (                                                                                                    | el envío                                                                                                    |                                                                                                    |                                                                                                    |                                                                                                    |                                                                                                    |                                                             | Ha iniciado sesión como                                                                                     |
| -                                                                                                    |                                                                                                    |                                                                                                    |                                                                                                    |                                                                                                    |                                                                                                    |                                                             | Mis revistas                                                                                                |
| NICIO 2. CARGAR EL ENVÍO                                                                                                    | 3. INTRODUCIR LOS ME                                                                                                    | TADATOS 4. CARG                                                                                                    | AR LOS ARCHIV                                                                                                    | OS COMPLEMEN                                                                                                   | TARIOS 5. CONFIR                                                                                                    | MACIÓN                                                      | • <u>Mi perfil</u>                                                                                          |
| a cargar un manuscrito en es                                                                                                    | sta revista, complete lo                                                                                                    | os siguientes pasos:                                                                                                    |                                                                                                    |                                                                                                    |                                                                                                    |                                                             |                                                                                                    |
| <ol> <li>Haga clic en Examinar (o</li> <li>Localice el archivo que de</li> <li>Haga clic en Abrir (en la v</li> <li>Haga clic en Cargar para o</li> <li>Una vez cargado el envío,</li> </ol>                                                                                                    | Seleccionar archivo) e<br>sea enviar y resáltelo.<br>entana Seleccionar arc<br>enviar el archivo al siti<br>, haga clic en Guardar                                                                                                    | n esta página para a<br>hivo) y verá el nom<br>o web de la revista y<br>y continuar, en la pa                                                                                                    | abrir la ventana<br>bre del archivo<br>y renombrarlo s<br>arte inferior de o                                                                            | Seleccionar arc<br>en esta página<br>egún las norma<br>esta página.                                            | hivo y así poder loca<br>as de la revista.                                                                               | lizarlo en su disco du                                      | ro. INFORMACIÓN<br>• <u>Para lectores/as</u><br>• <u>Para autores/as</u><br>• <u>Para bibliotecarios/as</u> |
| ecesita ayuda? Póngase en co                                                                                                    | ontacto con <u>Biblioteca</u>                                                                                                    | Manuel Belgrano FCI                                                                                                    | <u>E, UNC</u> para reci                                                                                                    | bir asistencia (3                                                                                              | 351 4437300, int. 48                                                                                                    | 538).                                                       |                                                                                                    |
|                                                                                                    |                                                                                                    |                                                                                                    |                                                                                                    |                                                                                                    |                                                                                                    |                                                             | IDIOMA                                                                                                    |
| rchivo do onvío                                                                                                    |                                                                                                    |                                                                                                    |                                                                                                    |                                                                                                    |                                                                                                    |                                                             | Escoge idioma                                                                                               |
|                                                                                                    |                                                                                                    |                                                                                                    |                                                                                                    |                                                                                                    |                                                                                                    |                                                             |                                                                                                    |
| se ha cargado ningún archivo                                                                                                    | o de envio.                                                                                                    |                                                                                                    |                                                                                                    |                                                                                                    |                                                                                                    | d                                                           | CONTENIDO DE LA RE                                                                                          |
| roar el archivo de envío                                                                                                    |                                                                                                    |                                                                                                    |                                                                                                    |                                                                                                    |                                                                                                    |                                                             | -                                                                                                    |
|                                                                                                    | Examina                                                                                                    | no se ha selec                                                                                                    | cionado ningún                                                                                                    | archivo. Carga                                                                                                 | ar                                                                                                    |                                                             | Ambito de la búsqueda                                                                                       |
| uardar y continuar Cancelar                                                                                                    |                                                                                                    | r No se ha selec                                                                                                    | cionado ningún                                                                                                    | archivo. Carga                                                                                                 | ar                                                                                                    |                                                             | Buscar<br>Ámbito de la búsqueda<br>Todo<br>Buscar                                                           |
| uardar y continuar Cancelar                                                                                                    |                                                                                                    | r No se ha selec                                                                                                    | cionado ningún                                                                                                    | archivo. Carga                                                                                                 | ar                                                                                                    |                                                             | Buscar<br>Ámbito de la búsqueda<br>Todo<br>Buscar<br>Examinar                                               |
| uardar y continuar Cancelar<br>Paso 2- Carca                                                                                                    |                                                                                                    | r No se ha selec                                                                                                    | cionado ningún                                                                                                    | archivo. <u>Carga</u>                                                                                          | ar                                                                                                    |                                                             | Buscar<br>Ámbito de la búsqueda<br>Todo<br>Buscar<br>Examinar                                               |
| vardar y continuar Cancelar<br>Paso 2. Carga                                                                                                    | r el envío                                                                                                    | r No se ha selec                                                                                                    | cionado ningún                                                                                                    | archivo. <u>Carga</u>                                                                                          | ar                                                                                                    |                                                             | Ambito de la búsqueda<br>Todo<br>Buscar<br>Examinar                                                         |
| Paso 2. Carga<br>1. INICIO 2. CARGAR EL ENVI                                                                                                    | r el envío                                                                                                    | METADATOS 4. CARG                                                                                                    | cionado ningún<br>AR LOS ARCHIVO                                                                                                    | archivo. Carga                                                                                                 | ar                                                                                                    | ÓN                                                          | Ambito de la búsqueda<br>Todo<br>Buscar<br>Examinar                                                         |
| Paso 2. Carga<br>1. INICIO 2. CARGAR EL ENVI<br>Para cargar un manuscrito e                                                                                                    | Ir el envío                                                                                                    | METADATOS 4. CARG                                                                                                    | cionado ningún<br>AR LOS ARCHIVO                                                                                                    | archivo. Carga                                                                                                 | arios 5. confirmac                                                                                                    | ÓN                                                          | Ambito de la búsqueda<br>Todo<br>Buscar<br>Examinar                                                         |
| Lardar y continuar Cancelar<br>Paso 2. Carga<br>1. INICIO 2. CARGAR EL ENVI<br>Para cargar un manuscrito e<br>1. Haga clic en Examinar<br>2. Localice el archivo que<br>3. Haga clic en Cargar pr<br>5. Una vez cargado el er                                                                                                    | IT EL ENVÍO<br>10 3. INTRODUCIR LOS I<br>n esta revista, complete<br>r (o Seleccionar archivo)<br>a desea enviar y resáltel<br>la ventana Seleccionar a<br>ra enviar el archivo al s<br>nvío, haga clic en Guarda                                                                                                    | METADATOS 4. CARG<br>los siguientes pasos<br>en esta página para a<br>o.<br>archivo) y verá el nom<br>itio web de la revista i<br>ar y continuar, en la p                                                | cionado ningún<br>AR LOS ARCHIVO<br>:<br>abrir la ventana S<br>bre del archivo e<br>y renombrarlo se<br>arte inferior de es                             | S COMPLEMENTA<br>eleccionar archiv<br>n esta página.<br>gún las normas o<br>sta página.                        | ARIOS 5. CONFIRMAC:<br>ro y así poder localizar<br>de la revista.                                                        | ÓN<br>lo en su disco duro.                                  | Ambito de la búsqueda<br>Todo<br>Buscar<br>Examinar                                                         |
| Cancelar<br>Cancelar<br>Can | IT <b>el envío</b><br>10 3. INTRODUCIR LOS I<br>n esta revista, complete<br>r (o Seleccionar archivo)<br>a desea enviar y resáltel<br>la ventana Seleccionar a<br>ra enviar el archivo al s<br>nvío, haga clic en Guarda<br>en contacto con <u>Bibliotec</u>                                                               | METADATOS 4. CARG.<br>Ios siguientes pasos<br>en esta página para a<br>o.<br>archivo) y verá el nom<br>itio web de la revista a<br>ar y continuar, en la p<br>a Manuel Belgrano FC                       | cionado ningún<br>AR LOS ARCHIVO<br>:<br>abrir la ventana S<br>bre del archivo e<br>y renombrarlo se<br>arte inferior de es<br>E, UNC para recib        | S COMPLEMENTA<br>eleccionar archiv<br>n esta página.<br>sta página.<br>ita página.                             | ARIOS 5. CONFIRMAC:<br>Yo y así poder localizar<br>de la revista.<br>1 4437300, int. 48538                               | ÓN<br>lo en su disco duro.<br>).                            | Ambito de la búsqueda<br>Todo<br>Buscar<br>Examinar                                                         |
| Uardar y continuar Cancelar<br>Paso 2. Carga<br>1. INICIO 2. CARGAR EL ENVI<br>Para cargar un manuscrito e<br>1. Haga clic en Examinar<br>2. Localice el archivo que<br>3. Haga clic en Abrir (en<br>4. Haga clic en Cargar pi<br>5. Una vez cargado el er<br>¿Necesita ayuda? Póngase e                                                                                                    | <b>IT Eİ ENVÍO</b><br><b>10</b> 3. INTRODUCIR LOS I<br>In esta revista, complete<br>r (o Seleccionar archivo)<br>a desea enviar y resáltel<br>la ventana Seleccionar a<br>ara enviar el archivo al s<br>nvío, haga clic en Guarda<br>en contacto con <u>Bibliotecc</u>                                                     | METADATOS 4. CARG<br>los siguientes pasos<br>en esta página para a<br>o.<br>archivo) y verá el nom<br>itio web de la revista<br>ar y continuar, en la p<br>a Manuel Belgrano FC                          | cionado ningún<br>AR LOS ARCHIVO<br>:<br>abrir la ventana S<br>bre del archivo e<br>y renombrarlo se<br>arte inferior de e:<br>E, UNC para recib        | S COMPLEMENTA<br>eleccionar archiv<br>n esta página.<br>gún las normas<br>ita página.<br>ir asistencia (35     | ARIOS 5. CONFIRMAC:<br>vo y así poder localizar<br>de la revista.<br>1 4437300, int. 48538                               | ÓN<br>lo en su disco duro.<br>).                            | Ambito de la búsqueda<br>Todo<br>Buscar<br>Examinar                                                         |
| Uardar y continuar Cancelar<br>Paso 2. Carga<br>1. INICIO 2. CARGAR EL ENVI<br>Para cargar un manuscrito e<br>1. Haga clic en Examinar<br>2. Localice el archivo que<br>3. Haga clic en Abrir (en<br>4. Haga clic en Cargar pi<br>5. Una vez cargado el er<br>¿Necesita ayuda? Póngase e                                                                                                    | r el envío<br>n esta revista, complete<br>r (o Seleccionar archivo)<br>a desea enviar y resáltel<br>la ventana Seleccionar a<br>ara enviar el archivo al s<br>avío, haga clic en Guarda<br>en contacto con <u>Bibliotec</u>                                                                                                | METADATOS 4. CARG.<br>los siguientes pasos<br>en esta página para a<br>o.<br>archivo) y verá el nom<br>itio web de la revista<br>ar y continuar, en la p<br>a Manuel Belgrano FC                         | cionado ningún<br>AR LOS ARCHIVO<br>:<br>abrir la ventana S<br>bre del archivo e<br>y renombrarlo se<br>arte inferior de es<br><u>E, UNC</u> para recib | S COMPLEMENTA<br>eleccionar archiv<br>n esta página,<br>gún las normas<br>ita página.<br>ir asistencia (35)    | ARIOS 5. CONFIRMAC:<br>vo y así poder localizar<br>de la revista.<br>1 4437300, int. 48538                               | ÓN<br>lo en su disco duro.<br>).                            | Ambito de la búsqueda<br>Todo<br>Buscar<br>Examinar                                                         |
| Uardar y continuar Cancelar<br>Cancelar<br>Cancela                                                                                                    | r el envío<br>fo 3. INTRODUCIR LOS I<br>n esta revista, complete<br>r (o Seleccionar archivo)<br>a desea enviar y resáltel<br>la ventana Seleccionar a<br>ara enviar el archivo al s<br>nvío, haga clic en Guarda<br>en contacto con <u>Bibliotec</u><br>D<br>15587-42674-1-SM.d                                           | METADATOS 4. CARG<br>los siguientes pasos<br>en esta página para a<br>o.<br>archivo) y verá el nom<br>itio web de la revista<br>ar y continuar, en la p<br>a Manuel Belgrano FC                          | cionado ningún<br>AR LOS ARCHIVO<br>abrir la ventana S<br>bre del archivo e<br>y renombrarlo se<br>arte inferior de es<br>E, UNC para recib             | S COMPLEMENTA<br>eleccionar archiv<br>n esta página.<br>gún las normas o<br>tita página.<br>ir asistencia (35) | ARIOS 5. CONFIRMAC<br>vo y así poder localizar<br>de la revista.<br>1 4437300, int. 48538<br><b>b. El ar</b>             | ÓN<br>lo en su disco duro.<br>).<br><b>chivo ha s</b> i     | Ambito de la búsqueda<br>Todo<br>Buscar<br>Examinar                                                         |
| Uardar y continuar Cancelar<br>Paso 2. Carga<br>1. INICIO 2. CARGAR EL ENVI<br>Para cargar un manuscrito e<br>1. Haga clic en Examinai<br>2. Localice el archivo que<br>3. Haga clic en Cargar pi<br>5. Una vez cargado el er<br>¿Necesita ayuda? Póngase el<br>Archivo de envío<br>Nombre del archivo<br>Nombre del archivo<br>Nombre del archivo                                                                                                    | IT EL ENVÍO<br>IO 3. INTRODUCIR LOS I<br>n esta revista, complete<br>r (o Seleccionar archivo)<br>a desea enviar y resáltel<br>la ventana Seleccionar a<br>rara enviar el archivo al s<br>nvío, haga clic en Guarda<br>en contacto con <u>Bibliotec</u><br>D<br><u>15587-42674-1-SM.dd</u><br>Ej. 1 MONCARZ_Premi          | METADATOS 4. CARG.<br>los siguientes pasos<br>en esta página para a<br>o.<br>archivo) y verá el nom<br>itio web de la revista<br>r y continuar, en la p<br>a <u>Manuel Belgrano FC</u><br>o Salarial.doc | AR LOS ARCHIVO<br>abrir la ventana S<br>bre del archivo e<br>y renombrarlo se<br>arte inferior de es<br><u>E, UNC</u> para recib                        | S COMPLEMENTA<br>eleccionar archiv<br>n esta página.<br>gún las normas<br>ir asistencia (35)                   | ARIOS 5. CONFIRMAC:<br>vo y así poder localizar<br>de la revista.<br>1 4437300, int. 48538<br><b>b. El ar</b>            | ÓN<br>lo en su disco duro.<br>).<br>chivo ha si             | Ambito de la búsqueda<br>Todo<br>Buscar<br>Examinar                                                         |
| Uardar y continuar Cancelar<br>Paso 2. Carga<br>1. INICIO 2. CARGAR EL ENVI<br>Para cargar un manuscrito e<br>1. Haga clic en Examinar<br>2. Localice el archivo que<br>3. Haga clic en Cargar pi<br>5. Una vez cargado el er<br>¿Necesita ayuda? Póngase e<br>Archivo de envío<br>Nombre del archivo<br>Nombre del archivo<br>Nombre del archivo<br>Cancelar                                                                                                    | ir el envío<br>io 3. INTRODUCIR LOS I<br>n esta revista, complete<br>r (o Seleccionar archivo)<br>a desea enviar y resáltel<br>la ventana Seleccionar a<br>rara enviar el archivo al s<br>nvío, haga clic en Guarda<br>en contacto con <u>Bibliotec</u><br>D<br><u>15587-42674-1-SM.dr</u><br>Ej. 1 MONCARZ_Premi<br>412KB | METADATOS 4. CARG.<br>Ios siguientes pasos<br>en esta página para a<br>o.<br>archivo) y verá el nom<br>ar y continuar, en la p<br>a Manuel Belgrano FC                                                   | AR LOS ARCHIVO<br>abrir la ventana S<br>bre del archivo e<br>y renombrarlo se<br>arte inferior de es<br>E <u>, UNC</u> para recib                       | S COMPLEMENTA<br>eleccionar archiv<br>n esta página.<br>gún las normas<br>rir asistencia (35)                  | ARIOS 5. CONFIRMAC:<br>vo y así poder localizar<br>de la revista.<br>1 4437300, int. 48538<br><b>b. El ar<br/>como n</b> | óN<br>lo en su disco duro.<br>).<br>chivo ha si<br>ombre ah | Ambito de la búsqueda<br>Todo<br>Buscar<br>Examinar<br>do subido y tiene<br>ora un número                   |

Reemplazar el archivo de envío

С

No se ha seleccionado ningún menivo. Cargar Examinar...

c. Guardar y confirmar

Cancelar Guardar y contin

PASO 2

## **Completar los campos obligatorios**

| INICIO                                         | ACER CA DE             | ÁREA PERSONAL                                                     | CATEGORÍAS                                   | BUSCAR                           | ACTUAL          | ARCHIVOS             |                           | OPEN JOURNAL SYSTEMS                                                                                                    |
|------------------------------------------------|------------------------|-------------------------------------------------------------------|----------------------------------------------|----------------------------------|-----------------|----------------------|---------------------------|----------------------------------------------------------------------------------------------------|
| Inicio > Usua                                  | ario/a > Autor/a >     | Envíos > Nuevo envío                                              |                                              |                                  |                 |                      |                           | Servicio de ayuda de la revista                                                                                                    |
|                                                |                        |                                                                   |                                              |                                  |                 |                      |                           | USUARIO/A                                                                                                    |
|                                                | 3. Introdu             | O 3. INTRODUCIR LOS ME                                            | INDATOS 4. CARGAR                            |                                  | 5 COMPLEMEN     | TARIOS 5. CONFIRM    | ACIÓN                     | Ha iniciado sesión como<br>claudiapalacios1<br>• <u>Mis revistas</u><br>• <u>Mi perfil</u><br>• <u>Cerrar sesión</u>                                   |
| Autores                                        | s/as                   |                                                                   |                                              |                                  |                 |                      |                           | INFORMACIÓN                                                                                                    |
| Nombre *<br>Segundo nor<br>Apellidos *         | mbre                   | Claudia<br>Palacios                                               |                                              |                                  |                 |                      |                           | • <u>Para lectores/as</u><br>• <u>Para autores/as</u><br>• <u>Para bibliotecarios/as</u>                                                               |
| Correo electr                                  | rónico *               | claupal@gmail.com                                                 |                                              |                                  |                 |                      |                           | IDIOMA                                                                                                    |
| ORCID ID                                       |                        | Solo el <u>Registro ORCID</u><br>la URL completa (pe. <i>ht</i> i | puede asignar ORCI<br>tp://orcid.org/0000-00 | D iDs. Debes a<br>02-1825-0097). | aceptar sus est | ándares para dispone | er de ORCID iDs e incluri | Escoge idioma<br>Español 🗨 Entregar                                                                                                    |
| URL                                            |                        |                                                                   |                                              |                                  |                 |                      |                           | CONTENIDO DE LA REVISTA                                                                                                    |
| Institución                                    |                        |                                                                   | ħ.                                           |                                  |                 |                      |                           | Buscar<br>Ámbito de la búsqueda<br>Todo<br>Buscar                                                                                                    |
| _ /                                            |                        | (Su institución, p. ej. "U                                        | niversidad Simon Fra                         | ser")                            |                 |                      |                           | Examinar                                                                                                    |
| Pais<br>Resumen bio<br>(p. ej. depar<br>rango) | ográfico<br>rtamento y | Argentina                                                         |                                              | T                                |                 |                      |                           | <ul> <li><u>Por número</u></li> <li><u>Por autor/a</u></li> <li><u>Por título</u></li> <li><u>Otras revistas</u></li> <li><u>Categorías</u></li> </ul> |
|                                                |                        |                                                                   |                                              |                                  |                 |                      |                           | TAMAÑO DE FUENTE                                                                                                    |
|                                                |                        | 👗 🗈 😤   В / Ц                                                     | E j≣ ∞ ŏ 0                                   | HTML 🔲 🍇                         |                 |                      |                           | At A tA                                                                                                    |
| Añadir autor/                                  | a                      |                                                                   |                                              |                                  |                 |                      |                           | NOTIFICACIONES  • <u>Vista</u>                                                                                                    |

## PASO 3 (continuación)

## a y b deben completarse c Guardar y confirmar

| Título y resumen                         |                                                                                                    |
|------------------------------------------|----------------------------------------------------------------------------------------------------|
| Título *                                 |                                                                                                    |
| Resumen *                                | а                                                                                                    |
|                                          | X 12 22   B Z U ; Ξ ; Ξ   ∞                                                                                   |
| Indexación                               |                                                                                                    |
| Proporcione términos para inde           | xar el envío y sepárelos con un punto y coma (término1; término2; término3).                                  |
| Disciplina académica y<br>subdisciplinas | demografía, estadística, administración, contabilidad, economía                                               |
| Clasificación por materias               | JEL Classification                                                                                            |
| Palabras clave                           | contabilidad, auditoria, psicosociología de las organizaciones, economía internacional, matemát ca financiera |
| Idioma                                   | es<br>Inglés=en; francés=fr; español=es. <u>Códigos adicionales</u> .                                         |

#### **Organismos colaboradores**

Mencione los organismos (persona, organización o servicio) que contribuyeron, financiaron o respaldaron el trabajo presentado en este envío. Sepárelos con un punto y coma (p. ej.: Fulanito de Tal, Universidad Metro; Universidad Máster, Departamento de Ciencia Computacional).

| Organismos                   |  |
|------------------------------|--|
|                              |  |
| Guardar y continuar Cancelar |  |
|                              |  |
| L L                          |  |

### PASO 4

Si se tienen archivos complementarios debería cargarse aquí, mismo procedimiento que en el paso 2 cuando se cargo el archivo. Por último guardar y confirmar (a, b)

## Documentos de Trabajo de Investigación de la Facultad de Ciencias Económicas (DTI-FCE)

| INICIO                                                 | ACERCA DE                                                                               | ÁREA PERSONAL                                                                                             | CATEGORÍAS                                                                                        | BUSCAR                                                                       | ACTUAL                                                                  | ARCHIVOS                                                                                                    |                                                             | OPEN JOURNAL SYSTEMS                                                                 |
|--------------------------------------------------------|-----------------------------------------------------------------------------------------|----------------------------------------------------------------------------------------------------|---------------------------------------------------------------------------------------------------|------------------------------------------------------------------------------|-------------------------------------------------------------------------|----------------------------------------------------------------------------------------------------|-------------------------------------------------------------|--------------------------------------------------------------------------------------|
| Inicio > Usu                                           | uario/a > Autor/a >                                                                     | Envíos > Nuevo envío                                                                                      |                                                                                                   |                                                                              |                                                                         |                                                                                                    |                                                             | Servicio de ayuda de la revista                                                      |
|                                                        |                                                                                         |                                                                                                    |                                                                                                   |                                                                              |                                                                         |                                                                                                    |                                                             | USUARIO/A                                                                            |
| Paso                                                   | 4. Cargar                                                                               | los archivos                                                                                              | s complen                                                                                         | nentario                                                                     | os                                                                      |                                                                                                    |                                                             | Ha iniciado sesión como<br>claudiapalacios1                                          |
| 1. INICIO<br>Este paso o<br>herramienta<br>que de otro | 2. CARGAR EL ENVÍ<br>opcional permite añ:<br>as de investigación;<br>o modo no estarían | 0 3, INTRODUCIR LOS M<br>adir archivos complemer<br>; (b) conjuntos de datos<br>disponibles para los leci | IETADATOS <b>4. CARG</b><br>ntarios al envío. Esto<br>que cumplan con lo<br>tores/as, (d) figuras | <b>AR LOS ARCHIV</b><br>os archivos, que<br>s términos est<br>y tablas que r | OS COMPLEMENT<br>e pueden estar<br>tablecidos por la<br>no se puedan ir | ARIOS 5. CONFIRMACIÓN<br>en cualquier formato, puec<br>a revisión ética de la investi<br>itegrar en el texto u otros r | len incluir (a)<br>gación; (c) fuentes<br>nateriales que se | • <u>Mis revistas</u><br>• <u>Mi perfil</u><br>• <u>Cerrar sesión</u><br>INFORMACIÓN |
| añadan a la                                            | a contribución del tr                                                                   | abaio.                                                                                                    |                                                                                                   |                                                                              |                                                                         |                                                                                                    |                                                             | Para lectores/as     Para autores/as                                                 |
| ID. TÍT                                                | TULO                                                                                    |                                                                                                    | NOME                                                                                              | RE DEL ARCHI                                                                 | VO ORIGINAL                                                             | FECHA DE SUBIDA                                                                                                    | ACCIÓN                                                      | Para bibliotecarios/as                                                               |
|                                                        |                                                                                         | No se h                                                                                                   | an añadido archivos c                                                                             | omplementarios                                                               | s a este envío.                                                         |                                                                                                    |                                                             | d                                                                                    |
| Cargar arch                                            | ivo complementario                                                                      | o Examina                                                                                                 | r No se ha seleco                                                                                 | ionado ningún                                                                | n archivo. Carg                                                         | ar                                                                                                    |                                                             | IDIOMA<br>Escoge idioma<br>Español 🗨 Entregar                                        |
| Guardar y d                                            | continuar Cancelar                                                                      | ·                                                                                                    |                                                                                                   |                                                                              |                                                                         |                                                                                                    |                                                             | CONTENIDO DE LA REVISTA                                                              |
|                                                        | D                                                                                       |                                                                                                    |                                                                                                   |                                                                              |                                                                         |                                                                                                    |                                                             | Ruscar                                                                               |

а

## Documentos de Trabajo de Investigación de la Facultad de Ciencias Económicas (DTI-FCE)

|                                          | ACERCA DE                                                                | ÁREA PERSONAL                                                                         | CATEGORÍAS                                                       | BUSCAR                         | ACTUAL                               | ARCHIVOS                                          |                                                                             | OPEN JOURNAL SYSTEMS                                                                                                    |
|------------------------------------------|--------------------------------------------------------------------------|---------------------------------------------------------------------------------------|------------------------------------------------------------------|--------------------------------|--------------------------------------|---------------------------------------------------|-----------------------------------------------------------------------------|----------------------------------------------------------------------------------------------------|
| Inicio > Us                              | uario/a > Autor/a >                                                      | Envíos > Nuevo envío                                                                  |                                                                  |                                |                                      |                                                   |                                                                             | <u>Servicio de ayuda de la revista</u>                                                                                                    |
|                                          |                                                                          |                                                                                       |                                                                  |                                |                                      |                                                   |                                                                             | USUARIO/A                                                                                                    |
| Paso                                     | 5. Confirm                                                               | nar el envío                                                                          |                                                                  |                                |                                      |                                                   |                                                                             | Ha iniciado sesión como<br>claudiapalacios1                                                                                                    |
| 1. INICIO                                | 2. CARGAR EL ENVÍC                                                       | 0 3. INTRODUCIR LOS ME                                                                | TADATOS 4. CARG                                                  | AR LOS ARCH                    | IVOS COMPLEME                        | NTARIOS 5. CONFIRMA                               | ACIÓN                                                                       | • <u>Mis revistas</u><br>• <u>Mi perfil</u><br>• Cerrar sesión                                                                                                    |
| contacto pr<br>sesión en (<br>(DTI-FCE). | r su manuscrito a Do<br>incipal del envío reci<br>al sitio web de la rev | ocumentos de Trabajo de<br>ibirá un acuse de recibo p<br>rista. Gracias por su public | Investigación de la<br>or correo electrónic<br>cación en Documen | o y podrá ver<br>tos de Trabaj | el progreso del<br>o de Investigació | envío a través del pro<br>on de la Facultad de Ci | ic en Finalizar envio. El<br>ceso editorial iniciando<br>iencias Económicas | INFORMACIÓN                                                                                                    |
| Resun                                    | nen del arch                                                             | nivo                                                                                  |                                                                  |                                |                                      |                                                   |                                                                             | • <u>Para autores/as</u><br>• <u>Para bibliotecarios/as</u>                                                                                                    |
| Resun                                    |                                                                          | <b>NIVO</b><br>RCHIVO ORIGINAL                                                        | TIPO                                                             |                                | TAM                                  | AÑO DEL ARCHIVO                                   | FECHA DE SUBIDA                                                             | • <u>Para autores/as</u><br>• <u>Para bibliotecarios/as</u><br>• <u>Para bibliotecarios/as</u>                                                                          |
| <b>Resun</b><br>ID.<br>42674             | NOMBRE DEL AF                                                            | NIVO<br>RCHIVO ORIGINAL<br>PREMIO SALARIAL.DOC                                        | TIPO<br>Archivo d                                                | e envío                        | TAN<br>412                           | IAÑO DEL ARCHIVO<br>KB                            | FECHA DE SUBIDA<br>10-31                                                    | <ul> <li>Para autores/as</li> <li>Para bibliotecarios/as</li> <li>Para bibliotecarios/as</li> <li>IDIOMA</li> <li>Escoge idioma</li> <li>Español 		 Entregar</li> </ul> |
| Resun<br>ID.<br>42674<br>Finalizar e     | NOMBRE DEL AF                                                            | NIVO<br>RCHIVO ORIGINAL<br>PREMIO SALARIALDOC                                         | TIPO<br>Archivo d                                                | e envío                        | TAM<br>412                           | IAÑO DEL ARCHIVO<br>KB                            | FECHA DE SUBIDA<br>10-31                                                    | <ul> <li>Para autores/as</li> <li>Para bibliotecarios/as</li> <li>IDIOMA</li> <li>Escoge idioma</li> <li>Español ▼ Entregar</li> <li>CONTENIDO DE LA REVISTA</li> </ul> |

- a. Se puede observar el archivo y la fecha en que se subió
- b. Presionar botón de FINALIZAR ENVIO

El autor recibirá un mail confirmando su envío

#### El autor puede seguir el proceso de su artículo

## Documentos de Trabajo de Investigación de la Facultad de Ciencias Económicas (DTI-FCE)

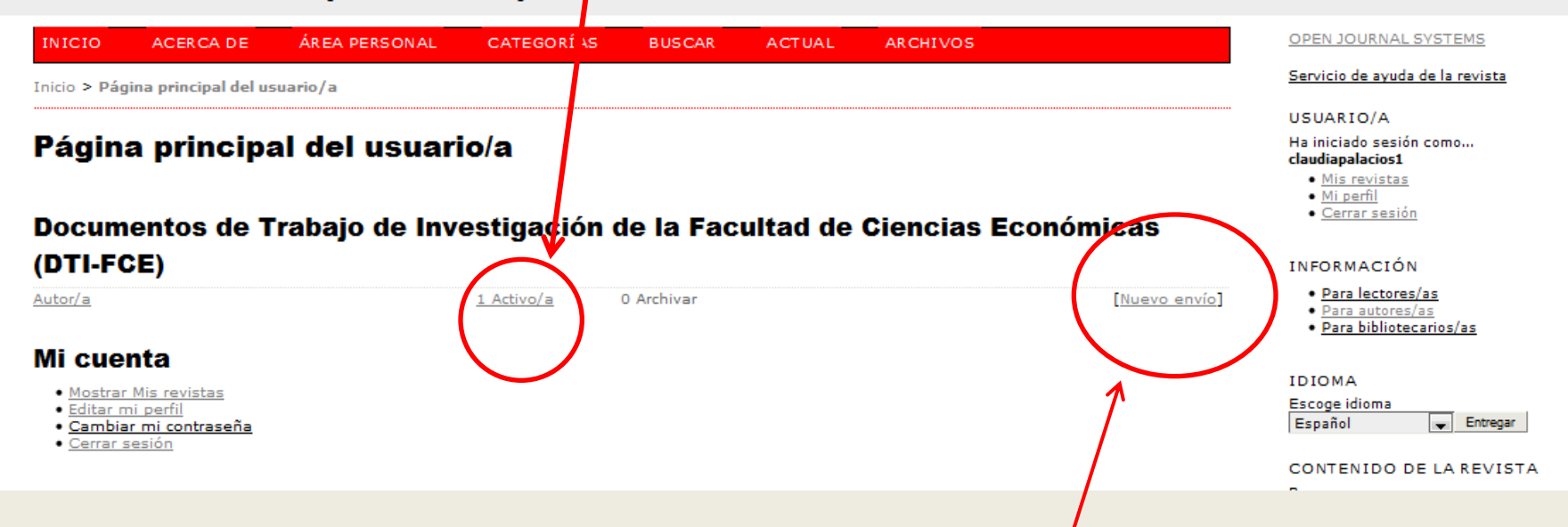

Si desea hacer un nuevo envío, presiona aquí y procede a completar los cinco pasos anteriores